## Инструкция о регистрации в интернет-банке для бизнеса

Для того, чтобы начать пользоваться системой интернет-банк, вам необходимо зарегистрироваться в системе. Администратором системы будет руководитель вашей организации.

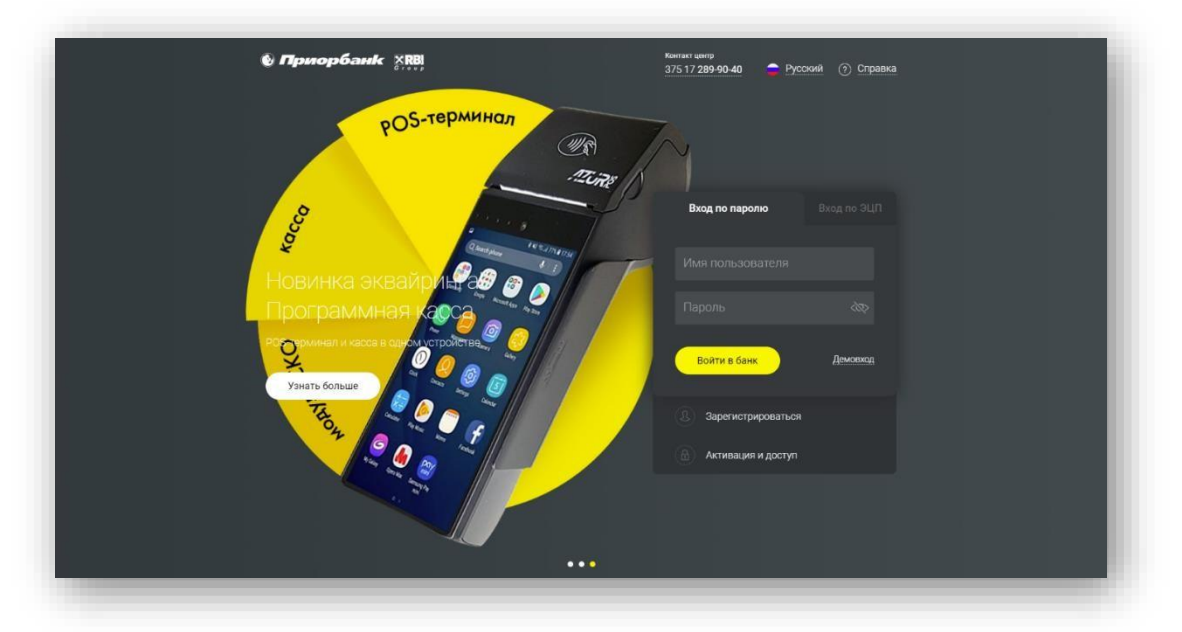

Шаг **№1**. Регистрация в интернет-банке:

- 1. Зайдите на сайт интернет-банка для бизнеса <u>www.ibank.priorbank.by</u> и нажмите «Зарегистрироваться»;
- 2. Введите данные своей организации, заполнив предложенные поля, и следуйте шагам регистрации;

На последнем этапе скачайте, распечатайте, подпишите у директора регистрационную форму;

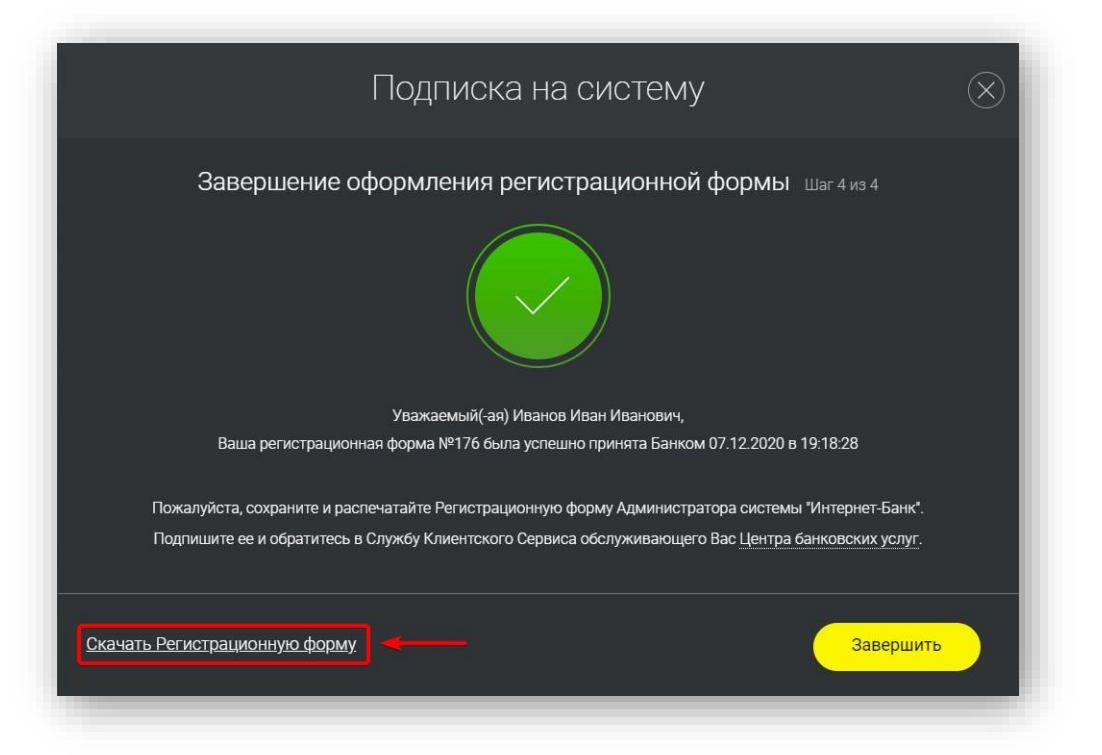

3. Предоставьте подписанную форму в банк, в ближайшее удобное для вас отделение;

4. Получите временный пароль в банке, пройдите активацию системы на сайте интернет-банка для бизнеса <u>www.ibank.priorbank.by</u>, выбрав раздел «Активация и доступ» – «Активация системы» и выбрав «Вы – новый администратор системы»;

5.После успешной активации, требуется обязательно выполнить первый вход с данными, которые вы придумали.

Для вашей безопасности, мы не рекомендуем сохранять пароль в браузере.

Шаг №2. Настройка схемы подписи.

После успешного входа, необходимо настроить «Схему подписи» для того, чтобы вы в будущем могли подписывать запросы и документы. Для этого:

- 1. Перейдите в раздел меню «Настройка» «Схема подписи»;
- 2. Нажмите на кнопку «Новая схема подписи»;

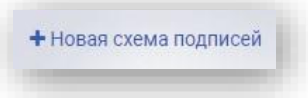

- 3. В открывшемся окне выберите тип документа «Все документы» и нажмите на кнопку «Добавить»;
- 4. Затем справа от ФИО нажмите на кнопку в виде «шестеренки» и выберите пункт «Настройки»;

| сдинственнаят   | юдпись                 |
|-----------------|------------------------|
| Иванов Иван Ива | нович                  |
|                 | Настройки <del> </del> |
| Добавит         | Удалить                |

5. В открывшемся окне установите маркер типа подписи «М-код/ЭЦП», нажмите «Сохранить» и согласитесь с уведомлением, нажав на кнопку «Изменить»;

| ип подписи: | 🔾 эцп | 💽 М-код/ЭЦП | <ul> <li>Визирование</li> </ul> |
|-------------|-------|-------------|---------------------------------|
|             |       |             |                                 |

 На последнем этапе настройки так же нажмите «Сохранить» и согласитесь с уведомлением. Схема подписи настроена и можно приступать к созданию 375 запроса - Заявление на регистрацию номера телефона для подписания документов М-кодом.

| 🖢 Приорбан             |      | wm.                  | 🕲 Контакт-центр 🗸 🔊 🙆 Иванов Иван Иванович 🗸 🕑 Выйт |
|------------------------|------|----------------------|-----------------------------------------------------|
| Поиск                  | Cxer | мы полписей          | + Новая схема подписей                              |
| 🦒 Главная              |      |                      |                                                     |
| 🚺 Выписка 💉            | BCE  | Е ДОКУМЕНТЫ          | ۵ ۸                                                 |
| Мои документы          |      |                      |                                                     |
| 🚽 Торговая площадка    |      |                      |                                                     |
| 🗧 Платежи и другие 🔹   | -    | Единственная подпись |                                                     |
| 🧏 операции             |      | 14                   |                                                     |
| Корпоративные карточки | •    | иванов иван иванович |                                                     |
| Эквайринг 🗸            | -    |                      |                                                     |
| 🖉 Кредиты 💊            |      |                      |                                                     |
| 🖯 Факторинг 🔨          | ~    |                      |                                                     |
| 🧏 Курсы валют НБРБ     |      |                      |                                                     |
| Аудит                  | -    |                      |                                                     |

Шаг №3. Подключение М-кода (используется для подписания запросов и документов).

- 1. Зайдите в раздел меню «Платежи и другие операции» «Дополнительные сервисы»;
- 2. Создайте и отправьте в банк запрос «375 Заявление на регистрацию номера телефона для подписания документов М-кодом»;
- 3. Банк обработает запрос в течение часа, и вы сможете использовать М-код для подписания документов в банк.

Если у Вас в ходе настройки или в будущем появятся вопросы по работе интернетбанка, обращайтесь в техническую поддержку по телефону 8(017)289-90-40.